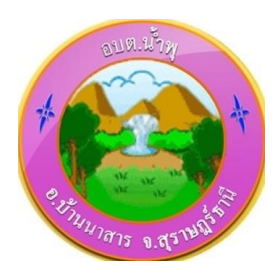

ขั้นตอนและวิธีเข้าใช้งานระบบ E-Service ขององค์การบริหารส่วนตำบลน้ำพุ

- ๑. เข้าเว็บไซต์ องค์การบริหารส่วนตำบลน้ำพุ www.numpu.go.th
- ษ. เข้าที่เมนู การให้บริการ และไปที่ E-Service

https://www.numpu.go.th/eservice.asp

- ๓. หลังจากนั้นจะขึ้นแบบฟอร์ม ดังนี้
  - แบบฟอร์มรับเรื่องร้องเรียนการทุจริตและประพฤติมิชอบของเจ้าหน้าที่
  - แบบคำร้องขอรับความช่วยเหลือประชาชน
  - ระบบขอความอนุเคราะห์น้ำเพื่ออุปโภคบริโภค
  - แบบฟอร์มรับสมัครนักเรียนศูนย์พัฒนาเด็กเล็ก
  - แบบคำร้องขอตัดต้นไม้ และจัดเก็บกิ่งไม้
  - แบบคำร้องขอรับบริการถังขยะ
  - แบบคำร้องขอซ่อมไฟฟ้า โคมไฟฟ้าสาธารณะ
  - จองคิวออนไลน์เพื่อเข้ารับบริการจากหน่วยงาน
  - แบบฟอร์มขอใช้ห้องประชุม

๙. เลือก E-service ที่ต้องการใช้บริการ แล้วกรอกข้อมูลส่วนตัว กดยื่นคำร้อง เสร็จเรียบร้อย

หลังจากนั้น เป้นหน้าที่ของเจ้าหน้าที่รับเรื่อง ดำเนินการประสานผู้ยื่นคำร้องรับทราบต่อไป

\*\*\*\*\*